## IT SUPPORT COMMUNICATION

Please note the following activity to your IT environment which may affect you.

Consideration has been given to the impact of this change to minimize any interruption to your IT computing environment. Your

| ication is to introduce<br>safer email system to<br>d that are a "false-pos                    | you to "Email Quar<br>avoid as much mali<br>sitive" and a valid m                                                                                                    | antine" which has been cious email getting to yo                                                                                                    | added as a service                                                                                                    | to your email                                                                                                    |                   |  |          |         |  |
|------------------------------------------------------------------------------------------------|----------------------------------------------------------------------------------------------------|----------------------------------------------------------------------------------------------------|----------------------------------------------------------------------------------------------------|----------------------------------------------------------------------------------------------------|-------------------|--|----------|---------|--|
| safer email system to<br>d that are a "false-pos                                               | avoid as much mali                                                                                                    | cious email getting to yo                                                                                                    | ur computer as po                                                                                                    | to your chian                                                                                                    |                   |  |          |         |  |
| u may not want to wa<br>w to access the quara<br>ience.                                        | Quarantine Digest"<br>ait to see your quara<br>antine and verify for                                                                                                    | essage may have been c<br>which lists all emails tha<br>antine as you may be wa<br>yourself if the message                                                                                                    | aught in this quara<br>t are currently loca<br>iting on something<br>was indeed caught                                                                                                    | ssible. On occasion,<br>ntine when it should<br>ated in your<br>important. You can<br>and release the                                                                                                    |                   |  |          |         |  |
| DRK?                                                                                           |                                                                                                    |                                                                                                    |                                                                                                    |                                                                                                    |                   |  |          |         |  |
| arantined messages i<br>wing URL: <u>https://ad</u><br>ige, specify your valid<br>ntials are.) | n the spam quarant<br>min.protection.outle<br>Office 365 user ID a                                                                                                    | tine<br>ook.com/quarantine<br>and password. (Contact y                                                                                                    | our administrator                                                                                                    | if you don't know                                                                                                    |                   |  |          |         |  |
| Microsoft Sign in Email or phone                                                               |                                                                                                    | Microsoft <pre>pcardone@radiusits.com</pre> Enter password                                                                                                    |                                                                                                    |                                                                                                    |                   |  |          |         |  |
|                                                                                                |                                                                                                    |                                                                                                    |                                                                                                    |                                                                                                    | Next              |  | Password |         |  |
|                                                                                                |                                                                                                    |                                                                                                    |                                                                                                    |                                                                                                    | Get a new account |  | Back     | Sign in |  |
| Can't access your account?                                                                     |                                                                                                    | Keep me signed in                                                                                                    |                                                                                                    |                                                                                                    |                   |  |          |         |  |
| quarantine<br>Review items in your quarantine. Y                                               | 'ou can release a message and, if it                                                                                                    | was incorrectly detected as junk (spam), you                                                                                                    | ı can also report it as not junk.                                                                                                    |                                                                                                    |                   |  |          |         |  |
| / E & C                                                                                        |                                                                                                    |                                                                                                    |                                                                                                    |                                                                                                    |                   |  |          |         |  |
| SENDER                                                                                         | SUBJECT                                                                                                    | RECEIVED                                                                                                    | ▼ EXPIRES                                                                                                    |                                                                                                    |                   |  |          |         |  |
| AlexD@contoso.com                                                                              | Finance report                                                                                                    | 5/26/2014 11:48 PM                                                                                                    | 6/10/2014 8:00 PM                                                                                                    | <ul> <li>message status</li> <li>Type:<br/>Spam</li> <li>Expires:<br/>6/10/2014 8:00 PM</li> <li>message details</li> <li>Sender:</li> <li>AlexD@contoso.com</li> <li>Subject:</li> <li>Finance report</li> <li>Received:</li> <li>5/26/2014 11:48 PM</li> <li>Size:</li> <li>7 KB</li> <li>View message header</li> </ul>                                                                                                    |                   |  |          |         |  |
|                                                                                                | u may not want to wa<br>w to access the quara<br>ence.<br><b>DRK?</b><br>arantined messages i<br>wing URL: https://ad<br>ge, specify your valid<br>ntials are.)<br>Microsoft<br>gn in<br>nail or phone<br>Next<br>a new account<br>'t access your account?<br>In been authenticated<br>quarantine<br>Review items in your quarantine. Y<br>Im Review items in your quarantine. Y<br>Im Review items in your quarantine. Y<br>Im Review items in your quarantine. Y<br>Im Review items in your quarantine. Y<br>Im Review items in your quarantine. Y | u may not want to wait to see your quara<br>w to access the quarantine and verify for<br>ence.<br>DRK?<br>arantined messages in the spam quarant<br>wing URL: https://admin.protection.outly<br>ge, specify your valid Office 365 user ID a<br>ntials are.)<br>Microsoft<br>gn in<br>nail or phone<br>Next<br>a new account<br>'t access your account?<br>Ind been authenticated, you'll be directed<br>quarantine<br>Review items in your quarantine. You can release a message and, if it<br>i I I I I I I I I I I I I I I I I I I I | u may not want to wait to see your quarantine as you may be wa<br>w to access the quarantine and verify for yourself if the message<br>ence.<br><b>DRK?</b><br>arantined messages in the spam quarantine<br>wing URL: <u>https://admin.protection.outlook.com/quarantine</u><br>age, specify your valid Office 365 user ID and password. (Contact y<br>ntials are.)<br>Microsoft<br>gn in<br>nail or phone<br>Next<br>a new account<br>t access your account?<br>Meen authenticated, you'll be directed to the end user spam qu<br>quarantine<br>Review items in your quarantine. You can release a message and, if it was incorrectly detected as junk (spam), you<br>SNDDR SUBJECT RECEVED<br>Meen authenticated in the subject of the spam quarantine<br>SNDDR SUBJECT RECEVED<br>Meen authenticated in the subject of the spam quarantine in your quarantine. You can release a message and, if it was incorrectly detected as junk (spam), you<br>Meen authenticated in the subject of the spam quarantine in your quarantine. You can release a message and, if it was incorrectly detected as junk (spam), you<br>Meen authenticated in the subject of the spam quarantine in your quarantine. You can release a message and, if it was incorrectly detected as junk (spam), you<br>Meen authenticated in the subject of the spam quarantine in your quarantine. You can release a message and, if it was incorrectly detected as junk (spam), you<br>Meen authenticated in the spam quarantine in your quarantine. You can release a message and if it was incorrectly detected as junk (spam), you<br>Meen authenticated in the spam quarantine in your quarantine. You can release a message and if it was incorrectly detected as junk (spam), you<br>Meen authenticated in the spam quarantine in your quarantine. You can release a message and if it was incorrectly detected as junk (spam), you<br>Meen authenticated in the spam quarantine in your quarantine. You can release a message and if it was incorrectly detected as junk (spam), you<br>Meen authenticated in the spam quarantine in your quarantine. You can release a message and if it was incorrectly detected as ju | unay not want to want to see your quarantine as you may be waiting on something<br>w to access the quarantine and verify for yourself if the message was indeed caught<br>ence. <b>DRK?</b> arantined messages in the spam quarantine wing URL: https://admin.protection.outilook.com/quarantine uge, specify your valid Office 365 user ID and password. (Contact your administrator<br>ntials are.)  Microsoft  gn in  nail or phone  Next  a new account  t access your account?  Guarantine  due an uthenticated, you'll be directed to the end user spam quarantine.  wind be user spam quarantine.  Nutrook  quarantine  Perientems in your quarantine. You can release a message and. If it was incorrectly detected as junk (pam), you can also report it as not junk.  Microsoft  guarantine  Next  AucDifferentiation  Sufficient  Sufficient  Auccomparison  Sufficient  Auccomparison  Auccomparison  Auc |                   |  |          |         |  |

## WHAT SHOULD I DO IF I HAVE PROBLEMS? Please submit a ticket through the REITS Helpdesk via email to helpdesk@radiusits.com or through our **REITS Monitoring Agent/Submit Support Request** software. Click the R as Go to Support Website shown below for helpdesk actions. Show Support Contact Submit Support Request 1 «б Identify PC 12:04 PM 타 아) 루 Exit 3/21/2016

junk to the Microsoft Spam Analysis Team.

Thank you,

Radius Executive IT Solutions 92 Montvale Ave. Suite 2300 Stoneham, MA 02180 p. 978-528-0110 / f. 781-213-9098 / c. 978-265-1916 Follow us on LinkedIn http://www.RadiusITS.com

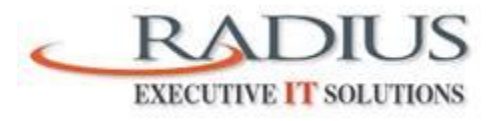

Radius Executive IT Solutions will help your organization improve productivity, manage change, minimize risk, and lower the total cost of ownership of your IT infrastructure and data networks.